### Colour in Motion

## Integrating Color Profile for Epson WF-C5290BA with Sublisplash EPN+ inks Adobe Photoshop

### 1. Select and check color setting "Sublimation"

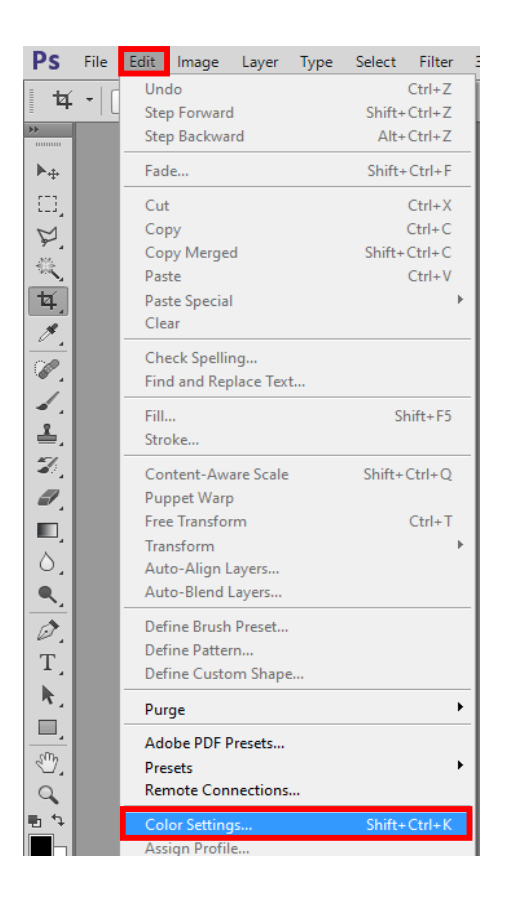

Click on "Edit" in the menu bar.

Click on "Color Settings...".

## www.sublisplash.de

## Colour in Motion

| Color Settings                                                                                                    | ×             |
|----------------------------------------------------------------------------------------------------|---------------|
| For more information on color settings, search for "setting up color management" in Help. This term is searchable from any Creative Suite application. | OK<br>Cancel  |
| Settings: Sublimation                                                                                                    | Load          |
| Working Spaces                                                                                                    | Eavo          |
| RGB: Adobe RGB (1998)                                                                                                    | Save          |
| CMYK: Euroscale Coated v2 V                                                                                                    | Fewer Options |
| Gray: Dot Gain 15% 🗸                                                                                                    | Preview       |
| Spot: Dot Gain 15%                                                                                                    |               |
| Color Management Policies                                                                                                    |               |
| RGB: Convert to Working RGB V                                                                                                    |               |
| CMYK: Preserve Embedded Profiles V                                                                                                    |               |
| Gray: Preserve Embedded Profiles V                                                                                                    |               |
| Profile Mismatches: 🗹 Ask When Opening 🔽 Ask When Pasting                                                                                              |               |
| Missing Profiles: 🗸 Ask When Opening                                                                                                    |               |
| Conversion Options                                                                                                    |               |
| Engine: Adobe (ACE) V                                                                                                    |               |
| Intent: Perceptual V                                                                                                    |               |
| Use Black Point Compensation                                                                                                    |               |
| Use Dither (8-bit/channel images)                                                                                                    |               |
| Compensate for Scene-referred Profiles                                                                                                    |               |
| Advanced Controls                                                                                                    |               |
| Desaturate Monitor Colors By: 20 %                                                                                                    |               |
| Blend RGB Colors Using Gamma: 1,00                                                                                                    |               |
| Blend Text Colors Using Gamma: 1,45                                                                                                    |               |

Check if "**Sublimation**" is selected under "**Settings:**". If not, select it.

Please check if your settings are exactly as you see them in this screenshot.

Click on "OK" to close the window.

## www.sublisplash.de

### Colour in Motion

#### 2. Open a file and edit it if necessary

If the file has a different working colour space, the window "Embedded Profile Mismatch" appears.

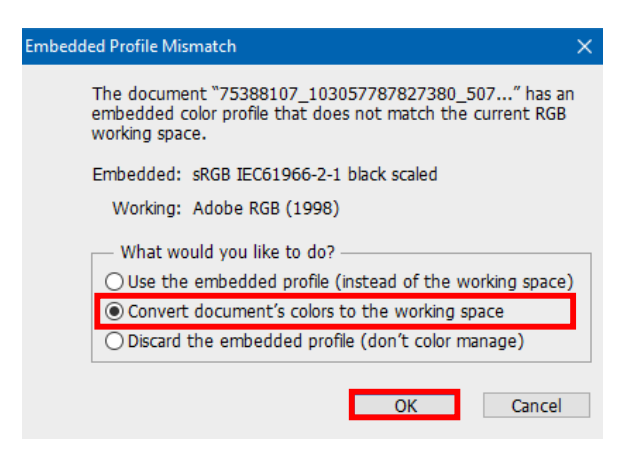

Select the option "Convert document's colors to the working space".

Confirm by clicking on "OK".

If the file has no working colour space, the window "Missing Profile" appears.

| Missing I | Profile            |                                            | × |
|-----------|--------------------|--------------------------------------------|---|
|           | The document "TT.j | pg" does not have an embedded RGB profile. |   |
|           |                    | like to do?                                |   |
|           | O Leave as is (don | 't color manage)                           |   |
|           | Assign working F   | RGB: Adobe RGB (1998)                      |   |
|           | O Assign profile:  | Adobe RGB (1998)                           | ~ |
|           |                    | and then convert document to working RGB   |   |
|           |                    |                                            |   |
|           |                    | OK Cancel                                  |   |

Select the option "Assign working RGB: Adobe RGB (1998)".

Confirm by clicking on "OK".

## www.sublisplash.de

### Colour in Motion

#### 3. Assign our ICC color profile and print the file

Click in the menu bar on "File" and then in the drop-down menu on "Print" to call up the Photoshop print dialogue.

| Printer Setu                                                | ρ                                                                           |
|-------------------------------------------------------------|-----------------------------------------------------------------------------|
| Printer:                                                    | EPSON WF-C5290BA V                                                          |
| Copies:                                                     | 1 Print Settings                                                            |
| Layout:                                                     | <b>A</b>                                                                    |
| ▼ Color Manag                                               | jement ^                                                                    |
| Rememb<br>manager                                           | er to disable the printer's color<br>nent in the print settings dialog box. |
| Document Profil                                             | e: Adobe RGB (1998) 2.                                                      |
| Color Handling:                                             | Photoshop Manages Colors 🛛 🗸 🗸                                              |
| Printer Profile:                                            | Sublisplash_EPN_WF5290_Standard_V1.icc <                                    |
| Normal Prin                                                 | ting V 4. 3.                                                                |
| Rendering Inte                                              | ent: Perceptual V 5.                                                        |
| Black Point                                                 | Compensation 6                                                              |
|                                                             |                                                                             |
|                                                             |                                                                             |
| Description                                                 | 1                                                                           |
|                                                             |                                                                             |
|                                                             |                                                                             |
|                                                             |                                                                             |
|                                                             |                                                                             |
|                                                             |                                                                             |
| ▼ Position and                                              | Size                                                                        |
| Position and                                                | Size                                                                        |
| ♥ Position and<br>Position<br>✓ Center To                   | Size<br>op: -0.299 Left: -0.282                                             |
| ▼ Position and<br>Position —<br>✓ Center To<br>Scaled Print | Size Left: -0.282                                                           |
| ▼ Position and<br>Position —<br>✓ Center To<br>Scaled Print | Size<br>Size                                                                |

| Printer Setu | p                |   |
|--------------|------------------|---|
| Printer:     | EPSON WF-C5290BA | ] |
| Copies:      | 1 Print Settings |   |
| Layout:      | <b>A</b>         |   |

1. Select the "Epson WF-C5290BA" in the printer field.

2. Select "Color Handling:" "Photoshop Manages Colors".

3. Select our current ICC color profile under "Printer Profile".

4. Select "Normal Printing".

5. Under "Rendering Intent:" select "Perceptual".

6. Check "Black Point Compensation".

7. To print now, click "Print".

Practical tip: Before you print, we recommend that you check to ensure that the print preset currently set in the printer driver is correct.

To do this, click on "**Print Settings...**" in the Photoshop print dialogue.

## www.sublisplash.de

### Colour in Motion

| EPSON WF-C5290BA Printing Prefere       | ences                        |                         | >      |
|-----------------------------------------|------------------------------|-------------------------|--------|
| Main More Options Maintenance           |                              |                         |        |
| Printing Presets                        | Paper Source                 | Auto Select             | $\sim$ |
| Add/Remove Presets                      | Document Size                | A4 210 x 297 mm         | $\sim$ |
| 🥏 Sublimation                           |                              |                         |        |
| 1                                       | Orientation                  | Portrait     Candscape  |        |
|                                         | Paper Type                   | Epson Matte             | $\sim$ |
|                                         | Quality                      | Standard                | $\sim$ |
|                                         | Color                        | Color     Grayscale     |        |
|                                         | 2-Sided Printing             | Off                     | ~      |
|                                         |                              | Settings Print Density. |        |
|                                         | Multi-Page                   | Off  V Page Order       |        |
|                                         | Copies 1                     | Collate                 |        |
| Lee Lee Lee Lee Lee Lee Lee Lee Lee Lee |                              | Reverse Order           | _      |
| Show Settings                           | Quiet Mode     Print Preview | Off                     | $\sim$ |
| Reset Defaults Ink Levels               | Job Arranger                 | Lite                    |        |
|                                         | 2. ок                        | Cancel Apply He         | lp.    |

1. Under "**Printing Presets**" select the setting "**Sublimation**" (shown in blue) by clicking on it.

2. Confirm your selection by clicking on "OK". The window closes.

| 100% 12,48 87,48                            |   |
|---------------------------------------------|---|
| Scale to Fit Media Print Resolution: 72 PPI |   |
| Print Selected Area Units: Centimeters      | L |
| Printing Marks                              | _ |
|                                             |   |
| ► Functions                                 | ~ |

By clicking on "Print" you start the printout.

## www.sublisplash.de